## ACS 数据库

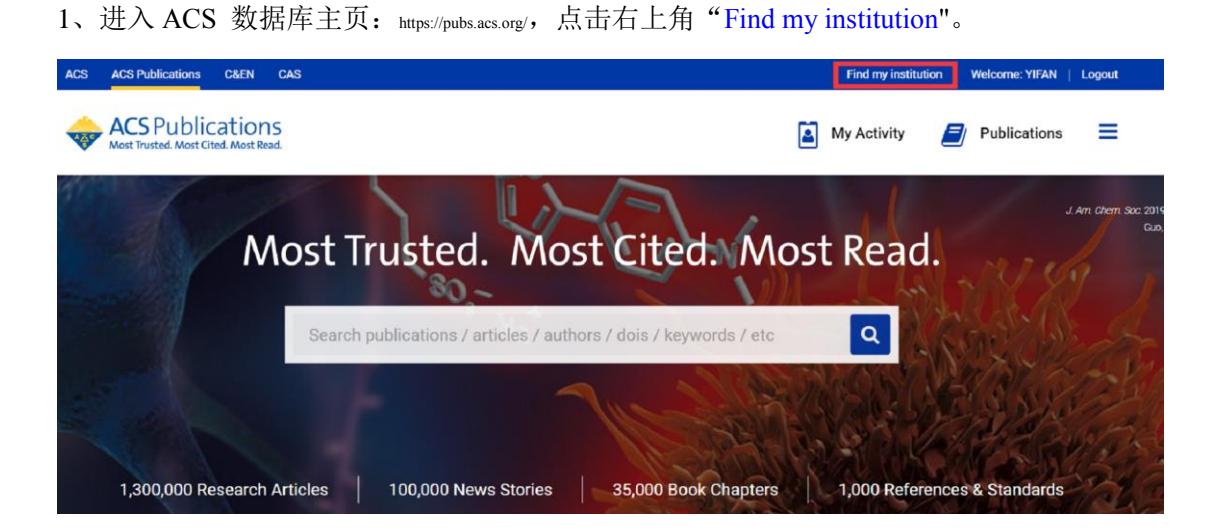

2、出现如下页面,可以在左边检索框直接检索学校名字"NANJING TECH University", 或者点击右边"CARSI Federation"浏览选择学校名称。

| ACS ACS Publications C&EN CAS                                                            | Find my institution   Welcome: YIFAN   Logout           |
|------------------------------------------------------------------------------------------|---------------------------------------------------------|
| ACS Publications<br>Most Trusted. Most Cited. Most Read. Search text, DOI, authora, etc. | Q 👔 My Activity 🗐 Publications 🚍                        |
| Search for your Institution                                                              | Find Institution via Federation                         |
| S NANJING TECH University                                                                | ACOnet Identity Federation (Austria)                    |
|                                                                                          | > CARSI Federation                                      |
|                                                                                          | > Chinese - CSTCloud ID (CAoS)                          |
|                                                                                          | > German Higher Education (DFN-AAI)                     |
|                                                                                          | > India: INFLIBNET Access Management Federation (INFED) |

3、 在统一认证界面中, 输入智慧南工用户名密码点击登录即可访问。

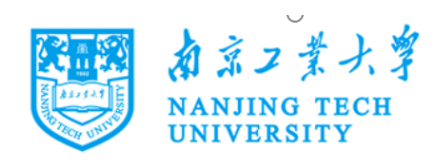

## 登录到 ACS Publications

| 账号         |
|------------|
|            |
|            |
| 密码         |
|            |
|            |
| 一不保存账号信息   |
| □ 清除历史授权信息 |
| ·<br>登录    |

| Publishes products and services for the  |
|------------------------------------------|
| practice and advancement of the chemical |
| sciences.                                |